## Employees those who are eligible to take the charge of Drawing and Disbursing Officer (DDO) can be assigned the DDO privileges in SPARK via the mentioned option

DDO charge assigning is categorised in three types :

- 1) DDO having Additional charge in the office
- 2) DDO Taking charge in present office
- 3) DDO Taking charge in new office (Transfer)

## <u>Prerequisites in SPARK for assigning DDO</u> <u>charge (privilege)</u>

1. The DDO must have at least "Individual" (I) login in SPARK

2. Aadhaar details must be updated in *present service details* for the DDO in SPARK

3. BIMS registration must be completed prior to SPARK charge assigning.

4. Digital Signature (DSC) must been issued for the DDO

Procedure for assigning DDO privilege in an office

Step 1) SPARK login  $\dots \rightarrow$  Service matters  $\rightarrow$  Take charge of DDO

Using this option the employee can be assigned the charge of DDO <u>*Ref fig:* 1</u>

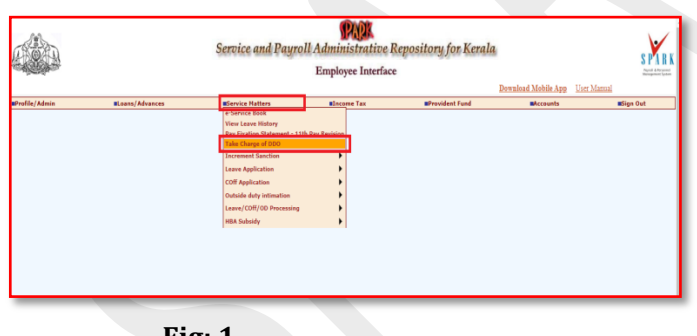

<u>Fig: 1</u>

Step 2) In this option three category of charge assigning is seen. a) Additional Chargeb) Take Charge in Present office

c) Take Charge in new office (transfer) <u>Ref fig: 2</u>

DDO can select the type of charge as per the above mentioned categories in which the DDO privilege is to be assigned.

Page no: 01

\_\_\_\_\_

Individual authorisation should be necessary for an *Employee for obtaining the facility*.

| Charge Assum              |                                 |                            |                         |  |
|---------------------------|---------------------------------|----------------------------|-------------------------|--|
| O Additiona               | I Charge O Take Charge in Press | ent office O Take Charge i | n new office (transfer) |  |
| Name Devi M S (129        | )                               |                            |                         |  |
| Department -seleci-       |                                 | v                          |                         |  |
| DistrictSelect            | ۷                               |                            |                         |  |
| Enter part of office same | Search                          |                            |                         |  |
| Office                    |                                 | v                          |                         |  |
|                           |                                 |                            |                         |  |

Fig: 2

Step 3) <u>DDO taking charge in present office</u>: In case if DDO taking charge in present office, then the department and office name will be default only DDO code is needed to be selected then click on *"VERIFY DDO DETAILS FROM TREASURY"* option. After clicking Present DDO details will be listed Ref *fig: 3* 

|                | Service and Payroll Administrative Repository for Kerala |                                   |                            |                      |         |          |  |  |
|----------------|----------------------------------------------------------|-----------------------------------|----------------------------|----------------------|---------|----------|--|--|
| - alterna      | Establishment Interface                                  |                                   |                            |                      |         |          |  |  |
| Administration | Service Hatters                                          | Salary Hatters                    | Encome Tax                 | #Accounts            | Queries | Sign Out |  |  |
|                | Charge Assumpt                                           | ion By Drawing and Disbu          | rsing Officer              |                      |         |          |  |  |
|                |                                                          | _                                 | _                          |                      |         |          |  |  |
|                | Vadditional Cl                                           | Take Charge in Presen             | t office Utake Charge in n | ew office (transfer) |         |          |  |  |
|                | Department Asia las                                      |                                   | ×                          |                      |         |          |  |  |
|                | District -Jeint-                                         |                                   |                            |                      |         |          |  |  |
|                | Taker part of                                            | 1 territ                          |                            |                      |         |          |  |  |
|                | effer same                                               |                                   |                            |                      |         |          |  |  |
|                | Office                                                   | CART, TALIFARDAMEA                | v.                         |                      |         |          |  |  |
|                | DDO Cade III V                                           |                                   |                            |                      |         |          |  |  |
|                | Charge Assumption details                                |                                   |                            |                      |         |          |  |  |
|                |                                                          | rily DDO details from treasury    |                            |                      |         |          |  |  |
|                | Details from Tr                                          | wasary                            |                            |                      |         |          |  |  |
|                | Present 200<br>With effect from                          | Regimel 35 30/69032<br>2019-10-16 | H)                         |                      |         |          |  |  |

<u>Fig: 3</u>

Before clicking on the "verify" option DDO should ensure whether he/she has been registered in BIMS as DDO for the current office or additional charge if any.

Page no: 02

Step 4) Now the employee can assign the various privileges (e.g D E P Q) from the mentioned privileges as per requirement then fill the remaining field and click on the *"confirm"* button *Ref fig: 4* 

|                                       | Verity DDO details from treasury                                                                                                    |  |
|---------------------------------------|----------------------------------------------------------------------------------------------------|--|
|                                       | Industries                                                                                                    |  |
|                                       | DOO (Assessed) User (D)                                                                                                    |  |
| Privileges assigned                   | Enthlaner Admin Cor (E)                                                                                                    |  |
|                                       | Lagra Processing (P)                                                                                                    |  |
|                                       | Proced Transit and Postag (Q)                                                                                                    |  |
| DDO with effect from                  | Reading to C                                                                                                    |  |
| DDO for sub offices also?             | 766.                                                                                                    |  |
| List of task offices                  | Palot Legiel Tervices Converties. Addets PIS a<br>Palot Legiel Services Convectes. Klahenshery<br>Palot Legiel Services Converties. Nerry<br>Palot Legiel Services Converties. Through a |  |
| Administrator for salt afflices also? | No. V                                                                                                    |  |
| Previous 000                          | 54269V V 408897                                                                                                    |  |
| Designation                           | Batton Officar                                                                                                    |  |
| As en Date                            | 25/92/2021                                                                                                    |  |
| Controlling Officer for this office?  | ine of                                                                                                    |  |
|                                       |                                                                                                    |  |

<u>Fig: 4</u>

| DDO Cede                             | Changes made carnot be revert                                                                                                    | ad. Are you sure to proceed? |  |
|--------------------------------------|----------------------------------------------------------------------------------------------------|------------------------------|--|
| Charge Assumption details            |                                                                                                    |                              |  |
|                                      |                                                                                                    | OK Cannel                    |  |
|                                      |                                                                                                    |                              |  |
|                                      | Authoritation                                                                                                    |                              |  |
|                                      | DDO (Accessit) User (D)                                                                                                    | -22                          |  |
| Privileges assigned                  | Establishment Admin User (E)                                                                                                    | 10                           |  |
|                                      | Larve Processing (P)                                                                                                    | 12                           |  |
|                                      | Prent-Transfi and Posting (Q)                                                                                                    | 51                           |  |
| DDO with effect from                 | 3105/2010 11/ 11                                                                                                    |                              |  |
| DDO for valveoffices also?           | (Tes V)                                                                                                    |                              |  |
| List of rab officer.                 | Taluk Legal Services Committee, Adocc, PR<br>Taluk Legal Services Committee, Kothench<br>Taluk Legal Services Committee, Tarry<br>Taluk Legal Services Committee, Tarry | an j                         |  |
| Administrator for sub offices also?  | 768 97                                                                                                    |                              |  |
| Previous DDD                         | SAJERY V 618897                                                                                                    |                              |  |
| Designation                          | Section Officer                                                                                                    |                              |  |
| As on Date                           | 25 02 2021                                                                                                    |                              |  |
| Controlling Officer for this office? | 100 W                                                                                                    |                              |  |
|                                      |                                                                                                    |                              |  |
|                                      | Com                                                                                                    | lim                          |  |

Changes once made cannot be reverted thereby each fields are needed to be entered with utmost care

| DDD Code                   | Col Data Undated successfully for         |    |    |  |
|----------------------------|-------------------------------------------|----|----|--|
| Charge Assumption details  | baca oposition sourcessionly for          |    |    |  |
|                            |                                           |    | ОК |  |
|                            |                                           |    |    |  |
|                            |                                           |    |    |  |
|                            | Authorization                             |    |    |  |
|                            | 200 (Account) User (D)                    | 10 |    |  |
| <b>Privileges assigned</b> | Establishment Admin User (E)              | 63 |    |  |
|                            | Laura Processing (P)                      | 13 |    |  |
|                            | Pront-Transh and Posting (Q)              | 12 |    |  |
| DDO with effect from       | 5105/2019 IV V                            |    |    |  |
| 100 family dimension       |                                           |    |    |  |
| And an use differ the      | Yes                                       |    |    |  |
|                            | Takik Legal Bervices Committee, Adopt PTA |    |    |  |

Confirmation message will be shown after data has been successfully updated.

<u>The same module can be used for DDO having</u> <u>additional charge in an office by selecting "Take</u> <u>charge in present office</u>

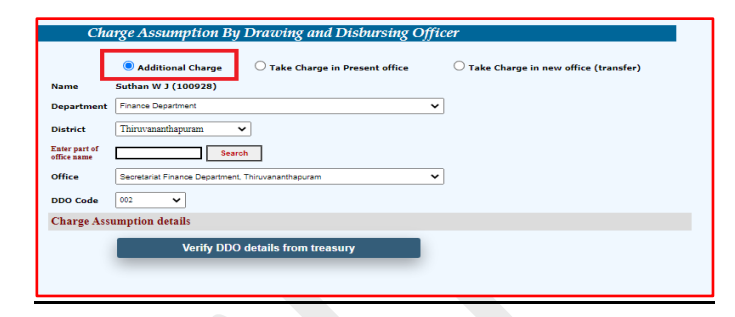

The same conditions are applicable for DDO's those who have not joined in any office and is in TRANSIT then he/she can login using their "I" (Individual privilege) and use the option "Take charge in new office (Transfer)"

| Cha                       | rrge Assumption By Drawing and Disbursing C         | Officer                              |
|---------------------------|-----------------------------------------------------|--------------------------------------|
|                           | O Additional Charge O Take Charge in Present office | Take Charge in new office (transfer) |
| Name                      | Suthan W J (100928)                                 |                                      |
| Department                | -select-                                            | *                                    |
| District                  | Thiruvananthapuram 🗸                                |                                      |
| Enter part of office name | Search                                              |                                      |
| Office                    | Select                                              | <b>*</b>                             |
| DDO Code                  | Select 💙                                            |                                      |
| Charge Ass                | umption details                                     |                                      |
|                           | Verify DDO details from treasury                    |                                      |
|                           |                                                     |                                      |

END

Page no: 03

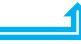

Page no: 04